# FEE DUE LIST 2024-25

## Note: Payment will be accepted only through E-Shiksa ONLINE gateway.

| SCHOOL<br>NO. | NAME OF THE CADETS         | CLASS | Username for<br>login into<br>e-Shiksa | PW for login<br>into<br>e-Shiksa | Total Fee for the<br>Session 2024-25 | Balance held at<br>credit as on<br>01.05.24 | Previous<br>year Fee<br>Due | Balance Fee<br>for the Year<br>2024-25 | Fee to be paid<br>before<br>15 Jun 24 | Fee to be paid<br>before<br>15 Oct 24 |
|---------------|----------------------------|-------|----------------------------------------|----------------------------------|--------------------------------------|---------------------------------------------|-----------------------------|----------------------------------------|---------------------------------------|---------------------------------------|
| 6508          | TIKESWAR PING              | XI    | SAI 6508                               | password                         | 1,67,424                             | 95,897                                      | -                           | 71,527                                 | 18,480                                | 53,247                                |
| 6510          | AMIT KUMAR                 | XI    | SAI 6510                               | password                         | 1,67,424                             | 14,606                                      | -                           | 1,52,818                               | 99,771                                | 53,247                                |
| 6512          | HAREESH PRAKASH            | XI    | SAI 6512                               | password                         | 1,67,424                             | 4,944                                       |                             | 1,62,480                               | 1,09,433                              | 53,247                                |
| 6518          | PRASANNA KUMAR BHUIN       | XI    | SAI 6518                               | password                         | 1,67,424                             | 68,018                                      |                             | 99,406                                 | 46,359                                | 53,247                                |
| 6519          | MADAN MOHAN MOHANTA        | XI    | SAI 6519                               | password                         | 1,67,424                             | 51,474                                      |                             | 1,15,950                               | 62,903                                | 53,247                                |
| 6521          | SUBHAM DEHURY              | XI    | SAI 6521                               | password                         | 1,67,424                             | 1,35,174                                    | -                           | 32,250                                 | 32,250                                | -                                     |
| 6523          | RAM MOHANTY                | XI    | SAI 6523                               | password                         | 1,67,424                             | 36,381                                      | -                           | 1,31,043                               | 77,996                                | 53,247                                |
| 6524          | NAVEEN                     | XI    | SAI 6524                               | password                         | 1,67,424                             | 45,856                                      | -                           | 1,21,568                               | 68,521                                | 53,247                                |
| 6528          | ABHISHEK KUMAR             | XI    | SAI 6528                               | password                         | 1,67,424                             | 1,25,700                                    |                             | 41,724                                 | 41,724                                | -                                     |
| 6532          | SALIL KUMAR TUDU           | XI    | SAI 6532                               | password                         | 1,67,424                             | 1,27,925                                    | -                           | 39,499                                 | 39,499                                | -                                     |
| 6534          | SUVENDU KUMAR DAS          | XI    | SAI 6534                               | password                         | 1,67,424                             | 1,34,649                                    | -                           | 32,775                                 | 32,775                                | -                                     |
| 6536          | RITENDU SAHOO              | XI    | SAI 6536                               | password                         | 1,67,424                             | 36,468                                      | -                           | 1,30,956                               | 77,909                                | 53,247                                |
| 6538          | PABITRA KUMAR MOHANTA      | XI    | SAI 6538                               | password                         | 1,67,424                             | 84,834                                      | -                           | 82,590                                 | 29,543                                | 53,247                                |
| 6542          | JHANKAR GAHIR              | XI    | SAI 6542                               | password                         | 1,67,424                             | 84,972                                      | -                           | 82,452                                 | 29,405                                | 53,247                                |
| 6544          | ISHANT NAIK                | XI    | SAI 6544                               | password                         | 1,67,424                             | 1,35,012                                    | -                           | 32,412                                 | 32,412                                | -                                     |
| 6545          | SUBHAJEET SINGH            | XI    | SAI 6545                               | password                         | 1,67,424                             | 1,35,162                                    | -                           | 32,262                                 | 32,262                                | -                                     |
| 6546          | SHASHWAT SWARUP<br>PRADHAN | XI    | SAI 6546                               | password                         | 1,67,424                             | 84,290                                      | -                           | 83,134                                 | 30,087                                | 53,247                                |
| 6547          | DEBASISH SWAIN             | XI    | SAI 6547                               | password                         | 1,67,424                             | 1,34,377                                    | -                           | 33,047                                 | 33,047                                | -                                     |
| 6548          | DEBJIT PARIDA              | XI    | SAI 6548                               | password                         | 1,67,424                             | 84,822                                      |                             | 82,602                                 | 29,555                                | 53,247                                |
| 6551          | SHIVA FAUJDAR              | XI    | SAI 6551                               | password                         | 1,67,424                             | 14,256                                      |                             | 1,53,168                               | 1,00,121                              | 53,247                                |
| 6552          | SANKALPA MAJHI             | XI    | SAI 6552                               | password                         | 1,67,424                             | 99,013                                      | -                           | 68,411                                 | 15,364                                | 53,247                                |
| 6553          | HARSH DEV                  | XI    | SAI 6553                               | password                         | 1,67,424                             | 13,199                                      | -                           | 1,54,225                               | 1,01,178                              | 53,247                                |
| 6555          | PRITHVI RAJ JALLI          | XI    | SAI 6555                               | password                         | 1,67,424                             | 98,378                                      | -                           | 69,046                                 | 15,999                                | 53,247                                |
| 6558          | ABHAY KUMAR                | XI    | SAI 6558                               | password                         | 1,67,424                             | 14,406                                      | -                           | 1,53,018                               | 99,971                                | 53,247                                |

# FEE DUE LIST 2024-25

## Note: Payment will be accepted only through E-Shiksa ONLINE gateway.

| SCHOOL<br>NO. | NAME OF THE CADETS | CLASS | Username for<br>login into<br>e-Shiksa | PW for login<br>into<br>e-Shiksa | Total Fee for the<br>Session 2024-25 | Balance held at<br>credit as on<br>01.05.24 | Previous<br>year Fee<br>Due | Balance Fee<br>for the Year<br>2024-25 | Fee to be paid<br>before<br>15 Jun 24 | Fee to be paid<br>before<br>15 Oct 24 |
|---------------|--------------------|-------|----------------------------------------|----------------------------------|--------------------------------------|---------------------------------------------|-----------------------------|----------------------------------------|---------------------------------------|---------------------------------------|
| 6559          | TEPPALA MOKSH      | XI    | SAI 6559                               | password                         | 1,67,424                             | 67,756                                      |                             | 99,668                                 | 46,621                                | 53,247                                |
| 6560          | BARUN JYOTI DAS    | XI    | SAI 6560                               | password                         | 1,67,424                             | 51,999                                      |                             | 1,15,425                               | 62,378                                | 53,247                                |
| 6562          | SAURAV RANJAN SAHU | XI    | SAI 6562                               | password                         | 1,67,424                             | 52,531                                      |                             | 1,14,893                               | 61,846                                | 53,247                                |
| 6563          | AAYAN KUMAR        | XI    | SAI 6563                               | password                         | 1,67,424                             | 14,474                                      | -                           | 1,52,950                               | 99,903                                | 53,247                                |
| 6564          | DEBASISH LENKA     | XI    | SAI 6564                               | password                         | 1,67,424                             | 67,899                                      |                             | 99,525                                 | 46,478                                | 53,247                                |
| 6566          | PRINCE KUMAR       | XI    | SAI 6566                               | password                         | 1,67,424                             | 46,256                                      | -                           | 1,21,168                               | 68,121                                | 53,247                                |
| 6567          | RUDRA PRATAP SINGH | XI    | SAI 6567                               | password                         | 1,67,424                             | 30,057                                      |                             | 1,37,367                               | 84,320                                | 53,247                                |
| 6568          | AYUSH KUMAR MISHRA | XI    | SAI 6568                               | password                         | 1,67,424                             | 1,09,916                                    |                             | 57,508                                 | 4,461                                 | 53,247                                |
| 6570          | SHAURYA            | XI    | SAI 6570                               | password                         | 1,67,424                             | 46,256                                      |                             | 1,21,168                               | 68,121                                | 53,247                                |
| 6571          | CHINMAY DASH       | XI    | SAI 6571                               | password                         | 1,67,424                             | 1,00,604                                    |                             | 66,820                                 | 13,773                                | 53,247                                |
| 6572          | NIHAR RANJAN PAHI  | XI    | SAI 6572                               | password                         | 1,67,424                             | 1,35,024                                    | -                           | 32,400                                 | 32,400                                | -                                     |
| 6573          | ASHIQ BARIK        | XI    | SAI 6573                               | password                         | 1,67,424                             | 1,35,474                                    |                             | 31,950                                 | 31,950                                | -                                     |
| 6575          | JAGANNATH ROUT     | XI    | SAI 6575                               | password                         | 1,67,424                             | 59,857                                      | -                           | 1,07,567                               | 54,520                                | 53,247                                |
| 6576          | ARYAN MAHANTA      | XI    | SAI 6576                               | password                         | 1,67,424                             | 1,35,224                                    |                             | 32,200                                 | 32,200                                | -                                     |
| 6577          | TEJAS MISHRA       | XI    | SAI 6577                               | password                         | 1,67,424                             | 36,199                                      |                             | 1,31,225                               | 78,178                                | 53,247                                |
| 6579          | JAY JAGDISH NAYAK  | XI    | SAI 6579                               | password                         | 1,67,424                             | 1,35,462                                    | -                           | 31,962                                 | 31,962                                | -                                     |
| 6580          | BRAHMAJEET PATRO   | XI    | SAI 6580                               | password                         | 1,67,424                             | 1,35,074                                    | -                           | 32,350                                 | 32,350                                | -                                     |
| 6581          | JEEVAN MOHAPATRA   | XI    | SAI 6581                               | password                         | 1,67,424                             | 1,34,714                                    | -                           | 32,710                                 | 32,710                                | -                                     |
| 6582          | SUMAN JEET PATEL   | XI    | SAI 6582                               | password                         | 1,67,424                             | 1,35,024                                    | -                           | 32,400                                 | 32,400                                | -                                     |
| 6587          | ARYAN JEET PRADHAN | XI    | SAI 6587                               | password                         | 1,67,424                             | 1,34,913                                    | -                           | 32,511                                 | 32,511                                | -                                     |
| 6590          | BISMAY KUMAR ROUT  | XI    | SAI 6590                               | password                         | 1,67,424                             | 68,382                                      | -                           | 99,042                                 | 45,995                                | 53,247                                |
| 6592          | NAITIK RANJAN DASH | XI    | SAI 6592                               | password                         | 1,67,424                             | 95,268                                      | -                           | 72,156                                 | 19,109                                | 53,247                                |
| 6593          | ANISH KUMAR        | XI    | SAI 6593                               | password                         | 1,67,424                             | 45,775                                      | -                           | 1,21,649                               | 68,602                                | 53,247                                |
| 6594          | ADITYA PRANAY      | XI    | SAI 6594                               | password                         | 1,67,424                             | 14,257                                      | -                           | 1,53,167                               | 1,00,120                              | 53,247                                |
| 6595          | AAYUSH TK          | XI    | SAI 6595                               | password                         | 1,67,424                             | 52,032                                      | -                           | 1,15,392                               | 62,345                                | 53,247                                |

# FEE DUE LIST 2024-25

### Note: Payment will be accepted only through E-Shiksa ONLINE gateway.

| SCHOOL<br>NO. | NAME OF THE CADETS     | CLASS | Username for<br>login into<br>e-Shiksa | PW for login<br>into<br>e-Shiksa | Total Fee for the<br>Session 2024-25 | Balance held at<br>credit as on<br>01.05.24 | Previous<br>year Fee<br>Due | Balance Fee<br>for the Year<br>2024-25 | Fee to be paid<br>before<br>15 Jun 24 | Fee to be paid<br>before<br>15 Oct 24 |
|---------------|------------------------|-------|----------------------------------------|----------------------------------|--------------------------------------|---------------------------------------------|-----------------------------|----------------------------------------|---------------------------------------|---------------------------------------|
| 6597          | AMARNATH KUMAR         | XI    | SAI 6597                               | password                         | 1,67,424                             | 12,667                                      | -                           | 1,54,757                               | 1,01,710                              | 53,247                                |
| 6598          | PRAMJEET KUMAR         | XI    | SAI 6598                               | password                         | 1,67,424                             | 46,557                                      | -                           | 1,20,867                               | 67,820                                | 53,247                                |
| 6599          | ADITYA RANJAN          | XI    | SAI 6599                               | password                         | 1,67,424                             | 5,095                                       | -                           | 1,62,329                               | 1,09,282                              | 53,247                                |
| 6601          | SUBHAM BEHURA          | XI    | SAI 6601                               | password                         | 1,67,424                             | 67,747                                      | -                           | 99,677                                 | 46,630                                | 53,247                                |
| 6604          | PREM KUMAR BEHERA      | XI    | SAI 6604                               | password                         | 1,67,424                             | 65,716                                      | -                           | 1,01,708                               | 48,661                                | 53,247                                |
| 6605          | BISMAY RANJAN SAHOO    | XI    | SAI 6605                               | password                         | 1,67,424                             | 68,382                                      | -                           | 99,042                                 | 45,995                                | 53,247                                |
| 6606          | PREMJEET KUMAR         | XI    | SAI 6606                               | password                         | 1,67,424                             | 13,650                                      | -                           | 1,53,774                               | 1,00,727                              | 53,247                                |
| 6607          | RAJVEER SETHI          | XI    | SAI 6607                               | password                         | 1,67,424                             | 1,40,655                                    | -                           | 26,769                                 | 26,769                                | -                                     |
| 6608          | KUNAL BISWAL           | XI    | SAI 6608                               | password                         | 1,67,424                             | 68,382                                      | -                           | 99,042                                 | 45,995                                | 53,247                                |
| 6610          | DIVYANSHU SEKHAR NAYAK | XI    | SAI 6610                               | password                         | 1,67,424                             | 1,35,325                                    | -                           | 32,099                                 | 32,099                                | -                                     |
| 6613          | YASH SANTUKA           | XI    | SAI 6613                               | password                         | 1,67,424                             | 1,34,488                                    | -                           | 32,936                                 | 32,936                                | -                                     |
| 6614          | AMIYA KUMAR MOHANTA    | XI    | SAI 6614                               | password                         | 1,67,424                             | 84,985                                      | -                           | 82,439                                 | 29,392                                | 53,247                                |
| 6616          | ASHUTOSH PALO          | XI    | SAI 6616                               | password                         | 1,67,424                             | 1,35,175                                    | -                           | 32,249                                 | 32,249                                | -                                     |
| 6617          | JUBARAJ BHANJA DEO     | XI    | SAI 6617                               | password                         | 1,67,424                             | 1,34,488                                    | -                           | 32,936                                 | 32,936                                | -                                     |
| 6619          | SAMPAD SOYAM           | XI    | SAI 6619                               | password                         | 1,67,424                             | 1,35,013                                    | -                           | 32,411                                 | 32,411                                | -                                     |
| 6620          | SUBHAM SEKHAR SAHU     | XI    | SAI 6620                               | password                         | 1,67,424                             | 1,33,175                                    | -                           | 34,249                                 | 34,249                                | -                                     |
| 6621          | SOUMYA RANJAN PANDA    | XI    | SAI 6621                               | password                         | 1,67,424                             | 68,732                                      | -                           | 98,692                                 | 45,645                                | 53,247                                |
| 6625          | PINTU PATRA            | XI    | SAI 6625                               | password                         | 1,67,424                             | 1,35,463                                    | -                           | 31,961                                 | 31,961                                | -                                     |
| 6627          | TUSHARA KANTA SAHU     | XI    | SAI 6627                               | password                         | 1,67,424                             | 85,135                                      | -                           | 82,289                                 | 29,242                                | 53,247                                |
| 6628          | SATYAM SWARUP PRADHAN  | XI    | SAI 6628                               | password                         | 1,67,424                             | 1,51,464                                    | -                           | 15,960                                 | 15,960                                | -                                     |
| 6629          | SARWAN RAY             | XI    | SAI 6629                               | password                         | 1,67,424                             | 1,25,863                                    | -                           | 41,561                                 | 41,561                                | -                                     |

# **ई-शिक्षा गेटवे के माध्यम से फीस के ऑनलाइन भुगतान के लिए ट्यूटोरियल** ଇ-ଶିକ୍କା ଗେଟୱେ ମାଧ୍ୟମରେ ଅନଲାଇନ ଦେୟ ପାଇଁ ଟ୍ୟୁଟୋରିଆଲ୍| TUTORIAL FOR ONLINE PAYMENT OF FEES THROUGH E-SHIKSA GATEWAY

https://sainikschoolshubaneswar.edu.in/ पर लॉग इन करें और शुल्क का भुगतान करने के लिए निम्नलिखित चरणों का पालन करें:-

https://sainikschoolbhubaneswar.edu.in/ କୁ ଲଗ୍ଇନ୍ କରନ୍ତୁ ଏବଂ ଦେୟ ଦେବାକୁ ନିମ୍ମଲିଖିତ ପଦକ୍ଷେପଗୁଡ଼ିକୁ ଅନୁସରଣ କରନ୍ତୁ: -

Login to https://sainikschoolbhubaneswar.edu.in/ and follow the following steps to pay the fee:-

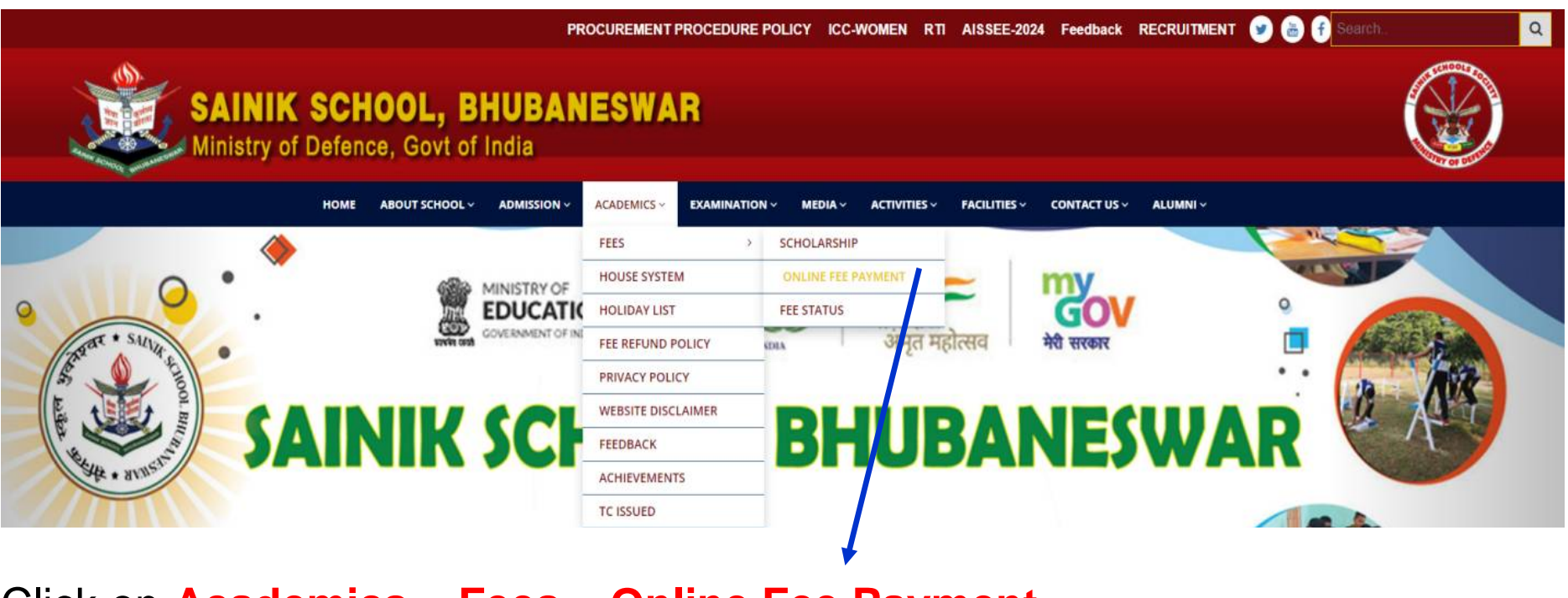

Click on Academics – Fees – Online Fee Payment

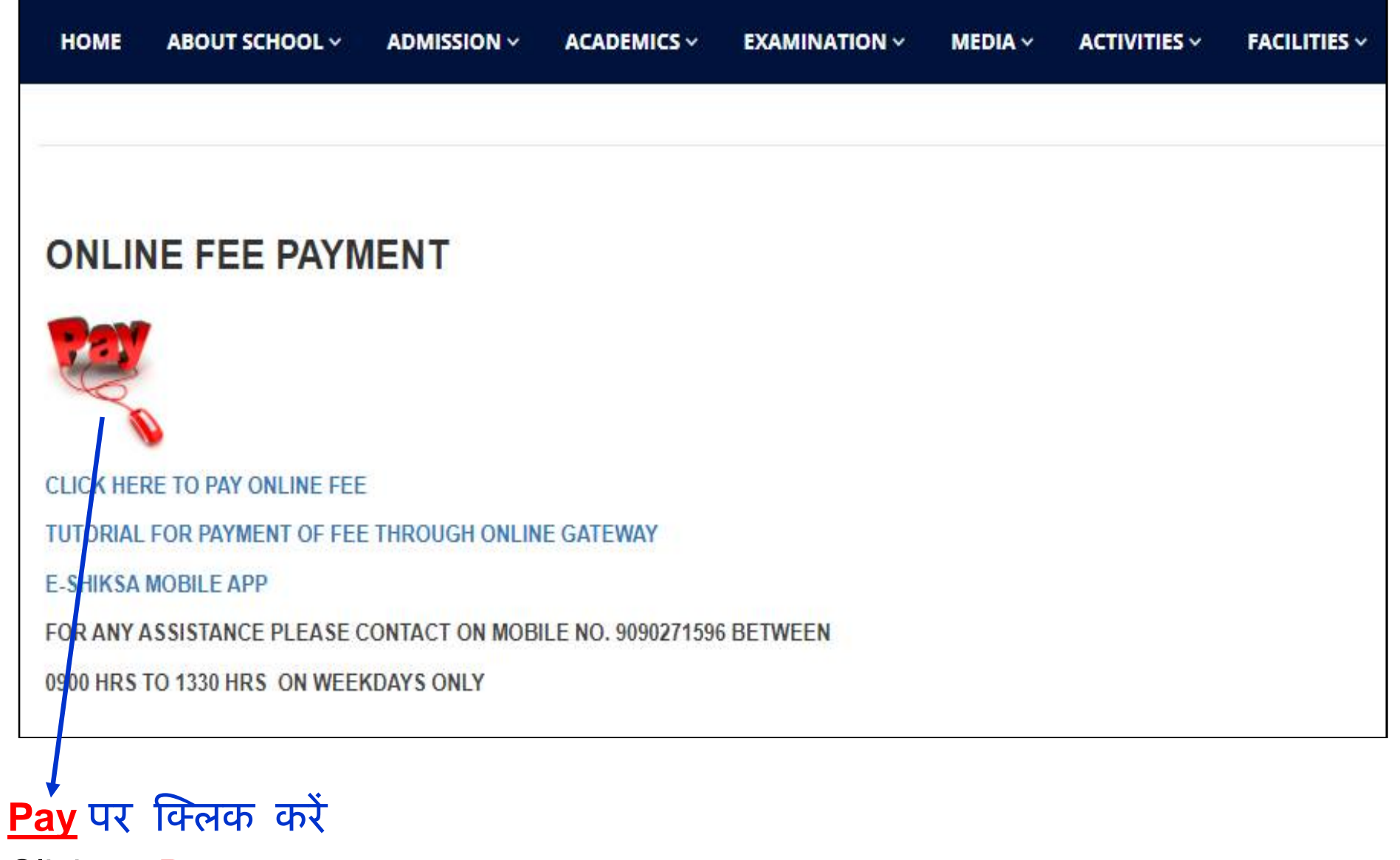

Click on <mark>Pay</mark> ପେ ଉପରେ କ୍ଲିକ୍ କରନ୍ତୁ

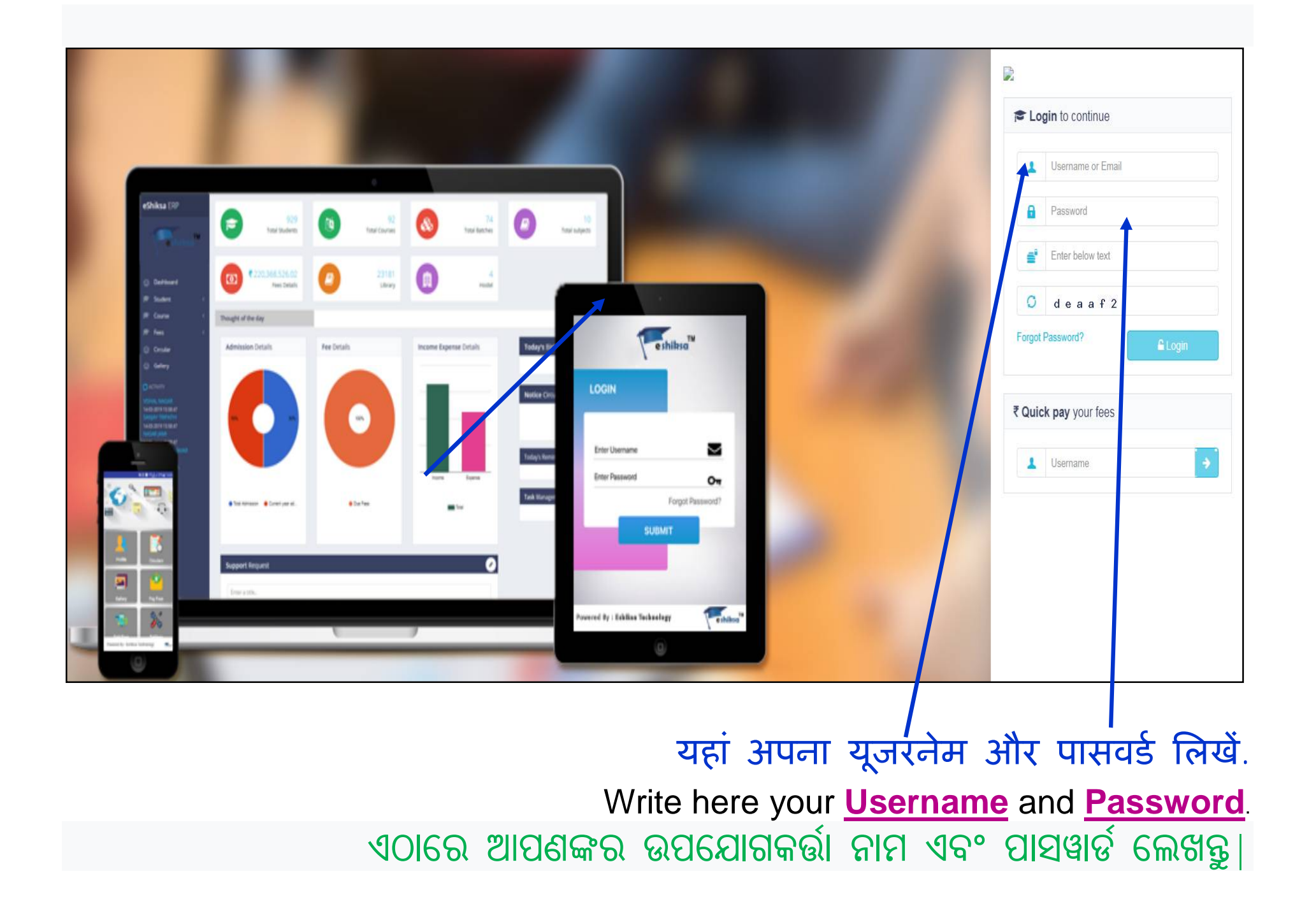

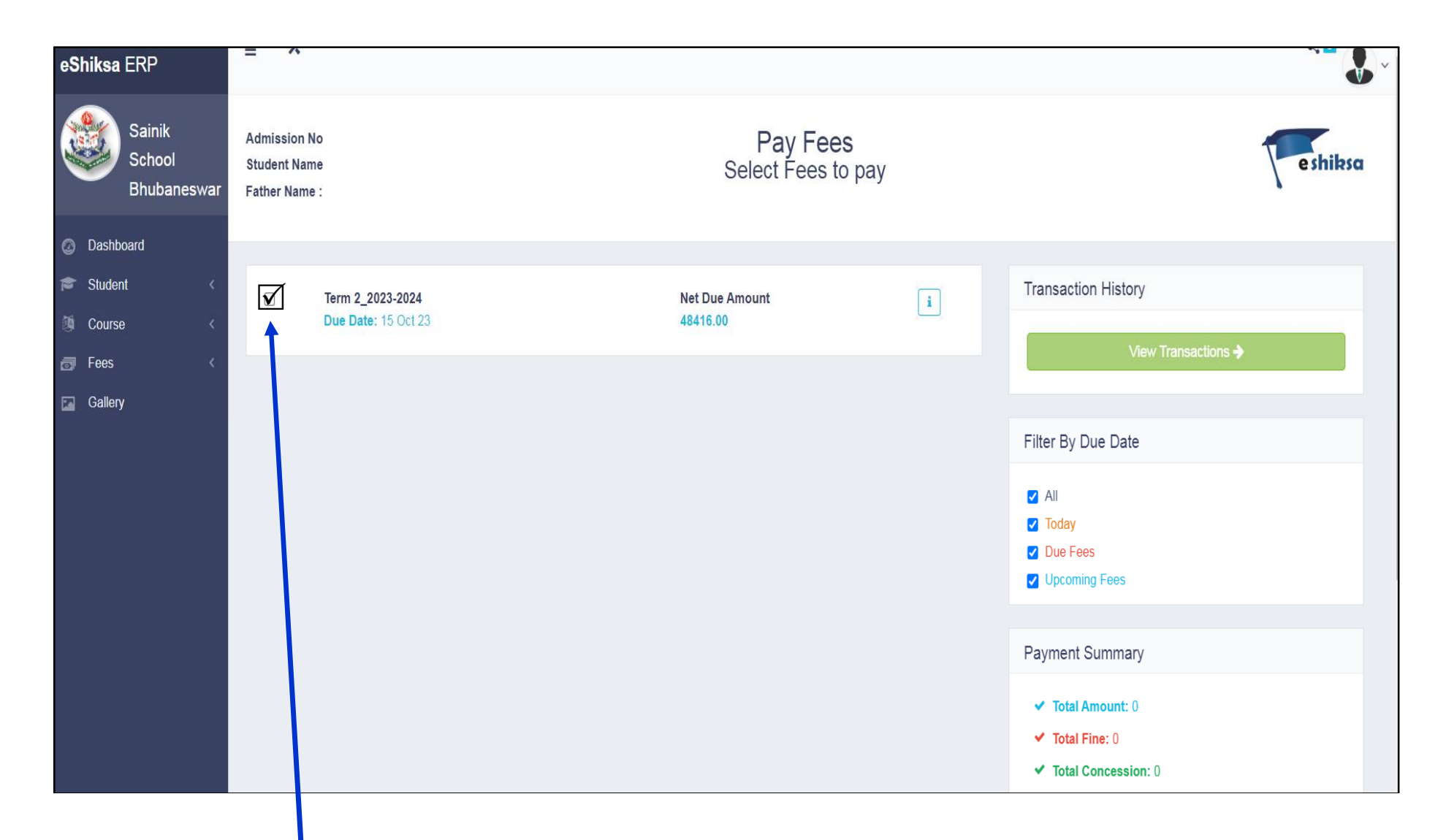

अब वह शुल्क चुनें जिसे आप भुगतान करना चाहते हैं। Now <u>select the Fee</u> which you want to pay. वर्छतात दि्र वाइक यादानू टावी दिव्वनू ठाद्रँइदि

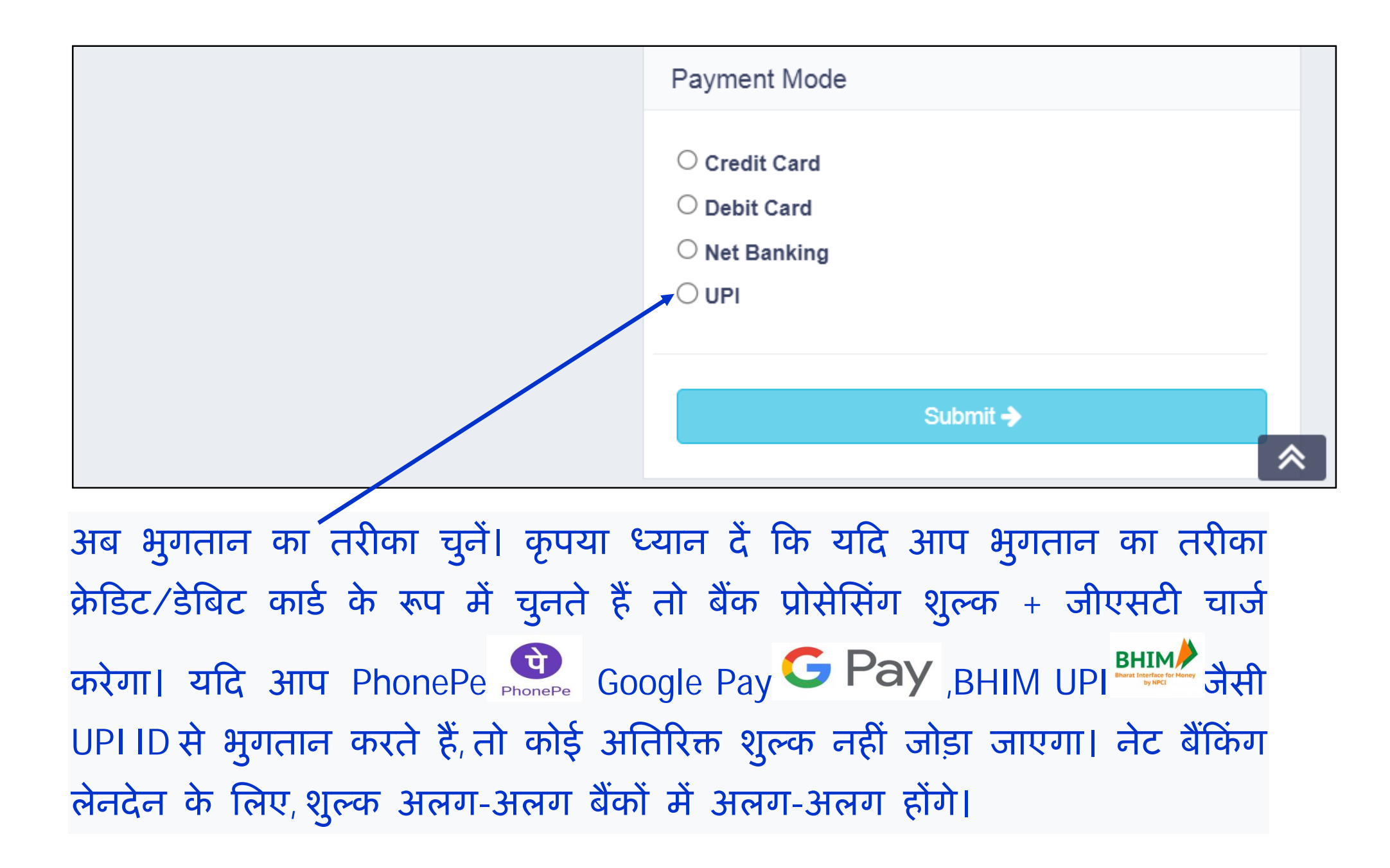

ବର୍ତ୍ତମାନ ଦେୟ ମୋଡ୍ ଚୟନ କରନ୍ତୁ । ଦୟାକରି ଧ୍ୟାନ ଦିଅନ୍ତୁ ଯେ ଯଦି ଆପଣ କ୍ରେଡିଟ୍ / ଡେବିଟ୍ କାର୍ଡ ଭାବରେ ଦେୟ ମୋଡ୍ ଚୟନ କରନ୍ତି ତେବେ ବ୍ୟାଙ୍କ ଫି + ଜିଏସ୍ଟି ପ୍ରକ୍ରିୟାକରଣ ଚାର୍ଜ କରିବ । ଯଦି ଆପଣ ଫୋନ୍ ପେ ହାଇ ଗୁଗୁଲ୍ ପେ **େ Pay** BHIM UPI <sup>ଅଧ୍ୟୁ</sup> ପରି UPI ID ସହିତ ପେମେଣ୍ଟ କରନ୍ତି, କଣସି ଅତିରିକ୍ତ ଦେୟ ଆଦାୟ କରାଯିବ ନାହିଁ । ନେଟ୍ ବ୍ୟାଙ୍କିଙ୍ଗ୍ କାରବାର ପାଇଁ ବ୍ୟାଙ୍କରୁ ବ୍ୟାଙ୍କ ମଧ୍ୟରେ ଚାର୍ଜ ଭିନ୍ନ ହେବ ।

Now <u>select the mode of payment</u>. Please note that if you select the mode of payment as Credit/Debit Card then the bank will charge <u>processing Fee +</u>

**<u>GST</u>**. If you pay with UPI ID like PhonePe Google Pay Google Pay

BHIM UPI etc then <u>no extra charge will be added</u>. For Net banking transactions, the charges will vary from bank to bank.

| Payment Summary                                      |                                                                                                    | e shiksa |
|------------------------------------------------------|----------------------------------------------------------------------------------------------------|----------|
| Please review your transaction details, before proce | ed.                                                                                                    | 1        |
|                                                      |                                                                                                    |          |
| Transaction Id: esh_64c28ffdf38da1690472445          |                                                                                                    |          |
|                                                      | A REAL PROPERTY AND A REAL PROPERTY AND A REAL |          |
|                                                      | Sainik School Bhubaneswar                                                                                                    |          |
|                                                      | Term 2_2023-2024                                                                                                    |          |
|                                                      | TUTION FEE Fee: 1                                                                                                    |          |
|                                                      |                                                                                                    |          |
|                                                      | Subtotal : INR 1/-                                                                                                    |          |
|                                                      | Total : INR 1/-                                                                                                    |          |
| Please note, if paym                                 | ent is deducted from your account and receipt is not getting generated, we request you to wait for 24 Hours or write us at support2@eshiksa.com                                                                                                    |          |
|                                                      | Confirm 🔶                                                                                                    |          |
|                                                      |                                                                                                    |          |
|                                                      | अब कन्फर्म पर क्लिक करें.                                                                                                    |          |
|                                                      | Now click on <u>Confirm</u> .                                                                                                    |          |
| ବ                                                    | ର୍ତ୍ତମାନ ନିଶ୍ଚିତ କରନ୍ତୁ ଉପରେ କ୍ଲିକ୍ କରନ୍ତୁ।                                                                                                    |          |

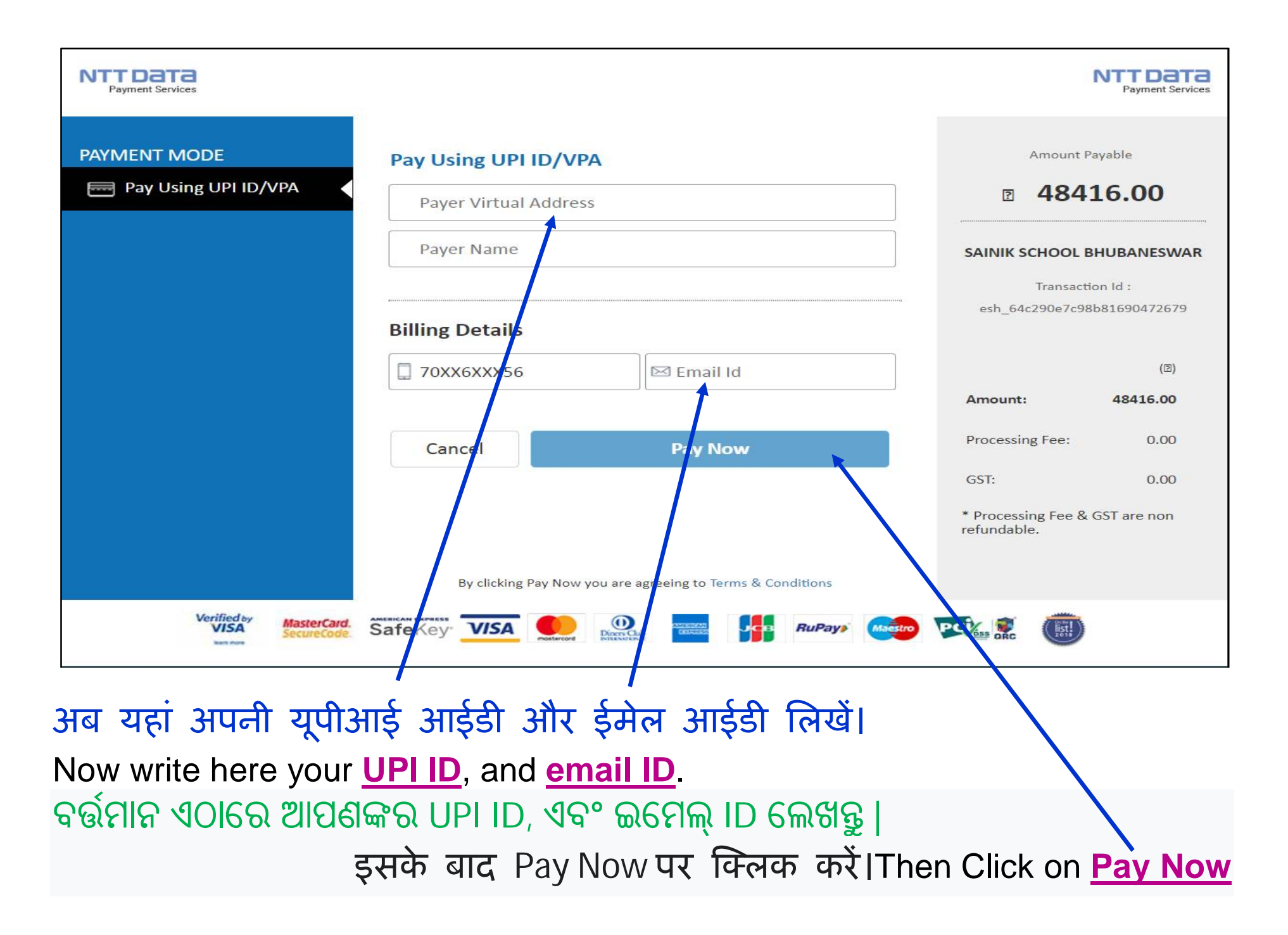

# भुगतान रसीद उत्पन्न करने के लिए अपनाए जाने वाले चरण:-ଦେୟ ରସିଦ ସୃଷ୍ଟି କରିବାକୁ ଅନୁସରଣ କରିବାକୁ ପଦକ୍ଷେପ:-

## **STEPS TO BE FOLLOWED TO GENERATE THE PAYMENT RECEIPT:-**

| <b>eShiksa</b> ERP           | ≡ *         |     |             |               |                     |            |         | <             |
|------------------------------|-------------|-----|-------------|---------------|---------------------|------------|---------|---------------|
| Sainik School<br>Bhubaneswar | Due Fees    |     |             |               |                     |            |         | Transaction I |
| 🕝 Dashboard                  | 10 💌        |     |             |               |                     | Search     |         | Q             |
| 🞓 Student 🛛 🤇                | Select fees | For | Fees Name   | Fees Amount 🔶 | Paid Amount         | Due Amount | .≜<br>∀ | Due date      |
| Appointments                 |             |     | Fee_Class_X | 98495         | 33300               | 65195      |         | 10-06-2017    |
| E Fees                       | 1-1 of 1    |     |             |               |                     |            |         | < 1 >         |
| 🖬 Gallery                    |             |     |             |               | Subtotal            |            |         |               |
|                              |             |     |             |               | Previously Paid     |            |         |               |
|                              |             |     |             |               | Late Fee            |            |         |               |
|                              |             |     |             |               | Pre Applied Concess | ion 0      |         |               |
|                              |             |     |             |               | Discount            | 0          |         |               |
|                              |             |     |             |               | Now Paying          |            |         |               |
|                              |             |     |             |               | Due Balance         |            |         |               |
|                              |             |     |             |               | Excess Amount       | 0          |         |               |

'फीस' टैब पर क्लिक करें। 'छेघ्' हमान् छत्तरि क्रिन् करुङ्घ। Click on <u>'Fees'</u> Tab.

| 📔 eShiksa - Due Fees 🛛 🗙 🔽                                | Še.                        |                |             |             |                     |       |           | 🐖 Sainik Sch | lool           | - 0                           | ×    |
|-----------------------------------------------------------|----------------------------|----------------|-------------|-------------|---------------------|-------|-----------|--------------|----------------|-------------------------------|------|
| $\leftrightarrow$ $\rightarrow$ C (i) erp.eshiksa.net/eps | s/esh/index.php?plugin=Fee | s&action=index |             |             |                     |       |           | 7            | ☆              | •                             | :    |
| 👖 Apps 🗋 eShiksa - Login                                  |                            |                |             |             |                     |       |           |              |                |                               |      |
| Sainik School<br>Bhubaneswar                              | Due Fees                   |                |             |             |                     |       |           | Transa       | iction H       | istory                        | *    |
| 🕝 Dashboard                                               | 10 🔻                       |                |             |             |                     |       | Search    |              | Q              |                               |      |
| 🞓 Student 🧹                                               | Select fees                | For            | Fees Name   | Fees Amount | Paid Amount         | Due / | Amount  🍦 | Due dat      | e              |                               |      |
| Appointments                                              |                            |                | Fee_Class_X | 98495       | 33300               | 65195 |           | 10-06-2017   | N <sup>2</sup> |                               |      |
| 🗗 Fees 🗸                                                  | 1-1 of 1                   |                |             |             |                     |       |           | < 1          | >              |                               |      |
| Paid Fees                                                 |                            |                |             |             | Subtotal            |       |           |              |                |                               |      |
| Due Fees                                                  |                            |                |             |             | Previously Paid     |       |           |              |                |                               |      |
| Fees Track Report                                         |                            |                |             |             | Late Fee            |       |           |              |                |                               |      |
| 🖬 Gallery                                                 |                            |                |             |             | Pre Applied Concess | ion   | 0         |              |                |                               |      |
|                                                           |                            |                |             |             | Discount            |       | 0         |              |                |                               |      |
|                                                           |                            |                |             |             | Now Paying          |       | 2         |              |                |                               |      |
|                                                           |                            |                |             |             | Due Balance         |       |           |              |                |                               |      |
|                                                           |                            |                |             |             | Excess Amount       |       | 0         |              |                |                               |      |
|                                                           |                            |                |             |             |                     | 1     |           |              |                |                               |      |
|                                                           |                            |                |             |             |                     |       | Pay Now   |              |                |                               |      |
|                                                           |                            |                |             |             |                     |       |           |              |                |                               |      |
|                                                           | eShiksa                    |                | A M         |             |                     |       |           | Pow          | ered B<br>ENG  | / eShiksa<br>SantaBan<br>09:3 | a 🔻  |
|                                                           |                            |                |             |             |                     |       | 4         | 2 12 🔶       | US             | 22-09-                        | 2017 |

अब 'पेड फीस' टैब पर क्लिक करें। ବର୍ତ୍ତମାନ '<u>Paid Fees</u>' ଟ୍ୟାବ୍ ଉପରେ କ୍ଲିକ୍ କରନ୍ତୁ Now Click on <u>'**Paid Fees**'</u> Tab.

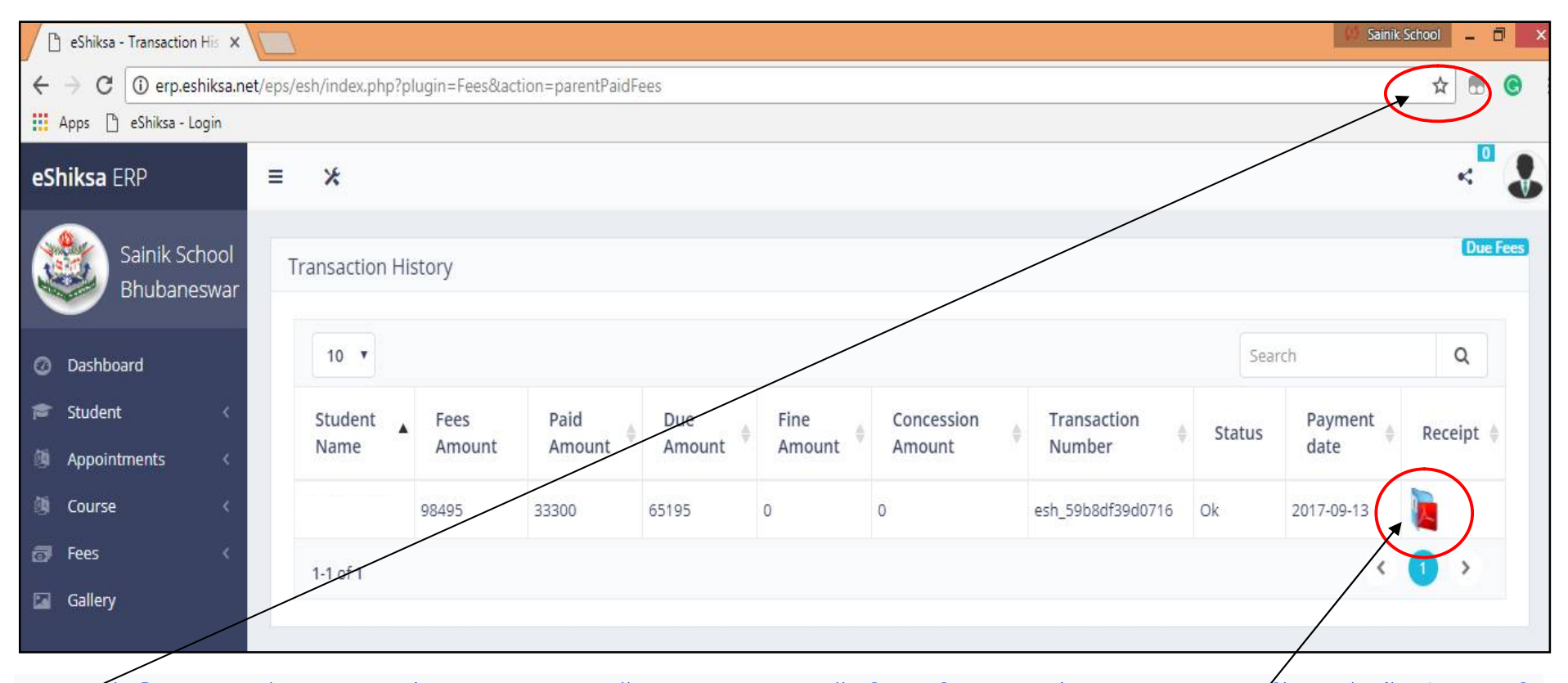

अब यहां क्लिक करके अपना 'पॉप-अप' सक्षम करें। कृपया ध्यान दें कि यदि आप पॉप-अप सक्षम नहीं करते हैं तो आपकी भुगतान रसीद ठीक से नहीं खुलेगी। वर्छशान्न 40166 क्षीक् कर्छ ठूशर्छ 'घठ्-त्यघ्' व्रक्षश कर्छ। कर्याक्र क्षान्च क्रिश्च व्यिक्र धान्न दें के यदि आप थाधि घठ्-त्यघ् व्रक्षश करुद्धे हाईँ ढिढदि थाधिढाज्जरू द्विय्र घठिक् छाविद्य घठिक् छान्नहरू छाईँ | Now enable your 'Pop-up' by clicking here. Please note that if you don't enable the pop-up then your payment receipt will not open properly. अब यहां क्लिक करके RECEIPT (पीडीएफ फाइल में) डाउनलोड करें। पीडीएफ फाइल डाउनलोड करने के बाद आप पेमेंट रसीद का प्रिंट निकाल सकते हैं। आपकी रसीद इस प्रकार दिखाई जाएगी: वर्छरान्न 40166 क्षेक्ष कर्छ RECEIPT (pdf धीछक्षडि) छाछन्दद्धाल् करुद्ध | Pdf धीछक्ष छाछन्दद्धाल् कर्छवा घटिछ, थाघढा दिघाइ छाध्र्य छि छाडिक्र च्रिक्ष कर्छ छाडान्न कर्छ छाध्र निन्नक्षिण्ठ छाविद्धाल कर्छ द्र प्रिक्त खिद इस प्रकार दिखाई जाएगी: वर्छरान्न क्रिय्न छि कर्छ छाडान्न कर्छ छाडान्न धीछक्षडि छाविद्य छाध्रम्ब कर्छ छाध्र क्रिय्न हि छाछन्हद्ध ह कर्छ कर्णना कर्य कर्ण छार्म कर्छ छाया क्ष्य क्रिय्न ह्वे क्ष कर्ण छार्छ केन्नीक्षेण्ठ छाविद्य हात्न सकते हैं। अापकी रसीद इस प्रकार दिखाई जाएगी: वर्छरान्न क्रिय्न छि छिद्द क्षि क्रिय्न धिद्याद्य हा छार्छ छार्छ छार्छ छार्छ ह कर्छ छार्छ छार्छ कर्छ छार्छ छार्छ छार्छ छार्छ छार्छ छार्छ छार्छ छार्छ कर्छ छार्छ छार्क हा हार्छ छार्छ छ

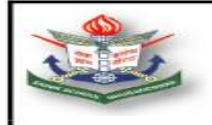

#### SAINIK SCHOOL BHUBANESWAR

Sainik School Bhubaneswar Distt-Khurda Phone : 06742581845

#### RECEIPT

| Receipt No.<br>Admission N                                                                                     | Date : 16/06/2023<br>Class :        |                                   |
|----------------------------------------------------------------------------------------------------|-------------------------------------|-----------------------------------|
| Student Nam                                                                                                    | Batch : 2023-2024                   |                                   |
| Father's Nan                                                                                                   | Mother's Name :                     |                                   |
| PARTICULARS                                                                                                    | FEES MONTH                          | AMOUNT                            |
| Tution Fee<br>Late Fees                                                                                        | Jun                                 | 87,734.00<br>(+) 5.00             |
|                                                                                                    | TOTAL                               | 87,739.00                         |
| In Words : Eighty Seven Thousand Seven H<br>Remark : Online Payment by nb                                      | undred And Thirty Nine Rupees Only. |                                   |
| Transaction ID : esh_648c2c66557fa168690<br>Transaction Number : 11000169649414<br>Thank you for your payment. | 8006 Mode : Online Paym             | nent                              |
|                                                                                                    | COMPUTER GENERAT                    | ED RECEIPT SIGNATURE NOT REQUIRED |

यदि आपके खाते से राशि काट ली गई है और भुगतान सफल नहीं हुआ है, तो शुल्क का भुगतान दो बार न करें। ऐसे मामलों में, कृपया सात दिनों तक प्रतीक्षा करें, राशि स्वचालित रूप से आपके खाते में जमा हो जाएगी। आप इसके लिए स्कूल को मोबाइल नंबर 9090271596 (0830 बजे से 1330 बजे के बीच) पर भी सूचित कर सकते हैं। ଦୂଇଥର ଦେୟ ଦିଅନ୍ତ ନाହैँ, ଯଦି ଆପଣଙ୍କର ରାଶି ଆପଣଙ୍କ ଆକାଉଣ୍ଟରୁ କଟାଯାଇଥାଏ ଏବଂ ଦେୟ ସଫଳ ହୁଏ ନାହିଁ । ଏପରି ପରିସ୍ଥିତିରେ, ଦୟାକରି ସାତ ଦିନ ଅପେକ୍ଷା କରନ୍ତୁ, ରାଶି ସ୍ୱୟଂଚାଳିତ ଭାବରେ ଆପଣଙ୍କ ଆକାଉଣ୍ଟକୁ କ୍ରେଡିଟ୍ ହେବ । ଆପଣ ମଧ୍ୟ ମୋବାଇଲ୍ ନମ୍ବର 9090271596 (0830 ଘଣ୍ଟା ରୁ 1330 ଘଣ୍ଟା ମଧ୍ୟରେ) ରେ ବିଦ୍ୟାଳୟକୁ ସୂଚନା ଦେଇପାରନ୍ତି ।

Don't pay the fee twice, if your amount is deducted from your account and payment is not successful. In such cases, please wait for Seven days, the amount will automatically be credited to your account. You may also inform to School on Mobile Number 9090271596 (between 0830 Hrs to 1330 Hrs) for the same.

किसी सहायता के लिए कृपया मोबाइल नंबर 9090271596 (0830 से 1330 बजे के बीच) केवल कार्यदिवसों पर संपर्क करें

କଣସି ସହାୟତା ପାଇଁ ଦୟାକରି ମୋବାଇଲ୍ ନମ୍ବର ୨୦୨୦2715୨6 କୁ କେବଳ କାର୍ଯ୍ୟ ଦିନରେ (୦ଃ30 ରୁ 1330 ଘଣ୍ଟା ମଧ୍ୟରେ) ଯୋଗାଯୋଗ କରନ୍ତୁ |

For any assistance please contact mobile number 9090271596 (between 0830 to 1330 hrs) on working days only

धन्यवाद।

ଧନ୍ୟବାଦ। Thank you.

# शुल्क विवरण देखने के लिए ट्यूटोरियल ଫି ଷ୍ଟେଟମେଣ୍ଟ ଦେଖିବା ପାଇଁ ଟ୍ୟୁଟୋରିଆଲ୍ | TUTORIAL FOR VIEWING THE FEE STATEMENT

### **STEP-1:**

<u>https://sss.edusols.com/</u> पर लॉग इन करें और खाता विवरण देखने के लिए निम्नलिखित चरणों का पालन करें <u>https://sss.edusols.com/</u> କୁ ଲଗ୍ ଇନ୍ କରନ୍ତୁ ଏବଂ ଖାତା ବିବରଣୀ ଦେଖିବାକୁ ନିମ୍ମଲିଖିତ ପଦକ୍ଷେପଗୁଡ଼ିକୁ ଅନୁସରଣ କରନ୍ତୁ | Login to <u>https://sss.edusols.com/</u> and follow the following steps to view the Account Statement

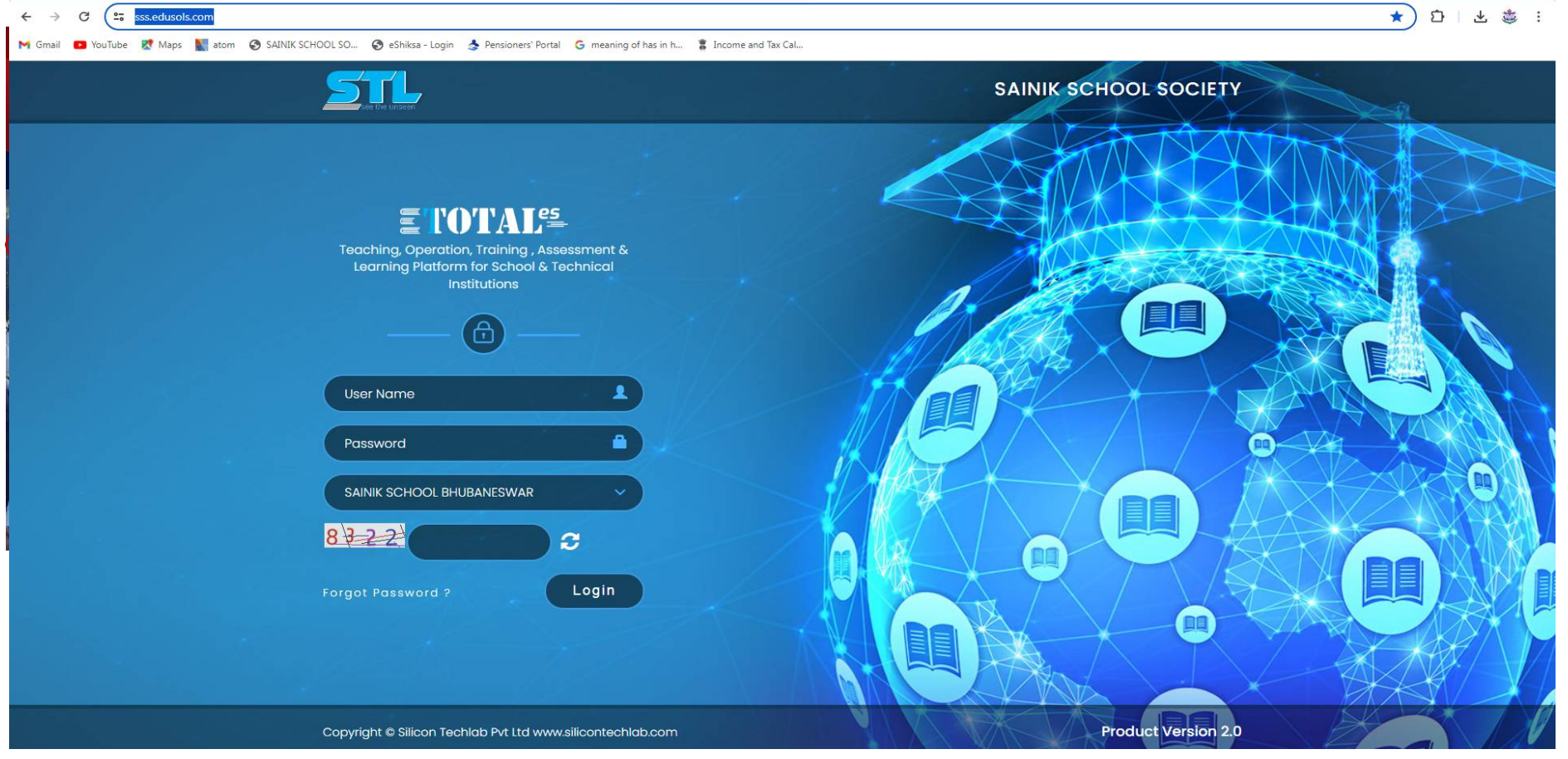

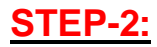

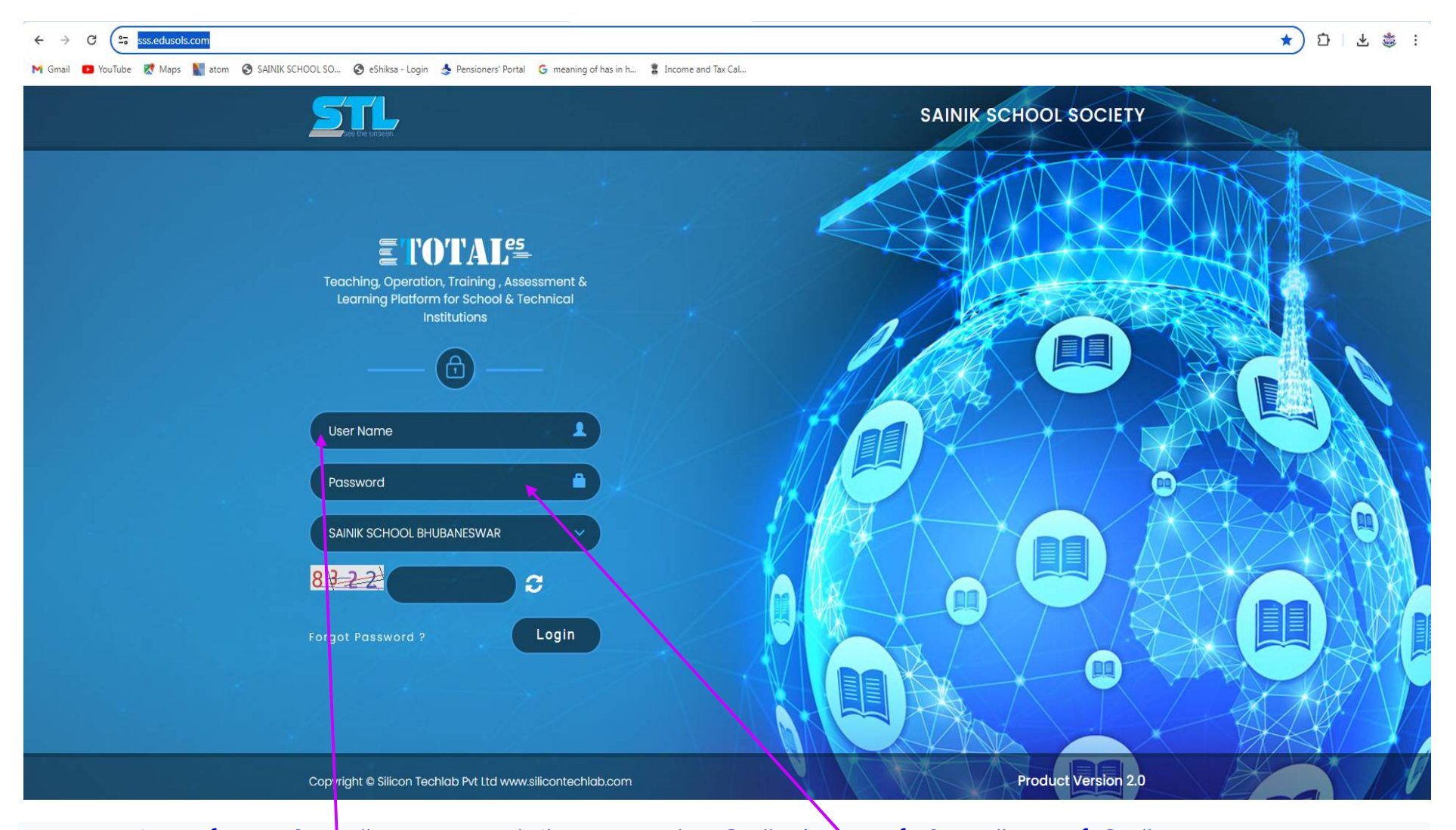

कृपया उपयोगकर्ता नाम फ़ील्ड में अपना चार अंकों का स्कूल नंबर लिखें और पासवर्ड फ़ील्ड में पासवर्ड लिखें। ଦୟାକରି ଆପଣଙ୍କର ଚାରି ଅଙ୍କ ବିଶିଷ୍ଟ ବିଦ୍ୟାଳୟ ନମ୍ବର ବ୍ୟବହାରକାରୀ ନାମ କ୍ଷେତ୍ରରେ ଏବଂ ପାସୱାର୍ଡ କ୍ଷେତ୍ରରେ password Filed Please write your four digit <u>School Number</u> in the User Name Field and write <u>password</u> in the Password Field.

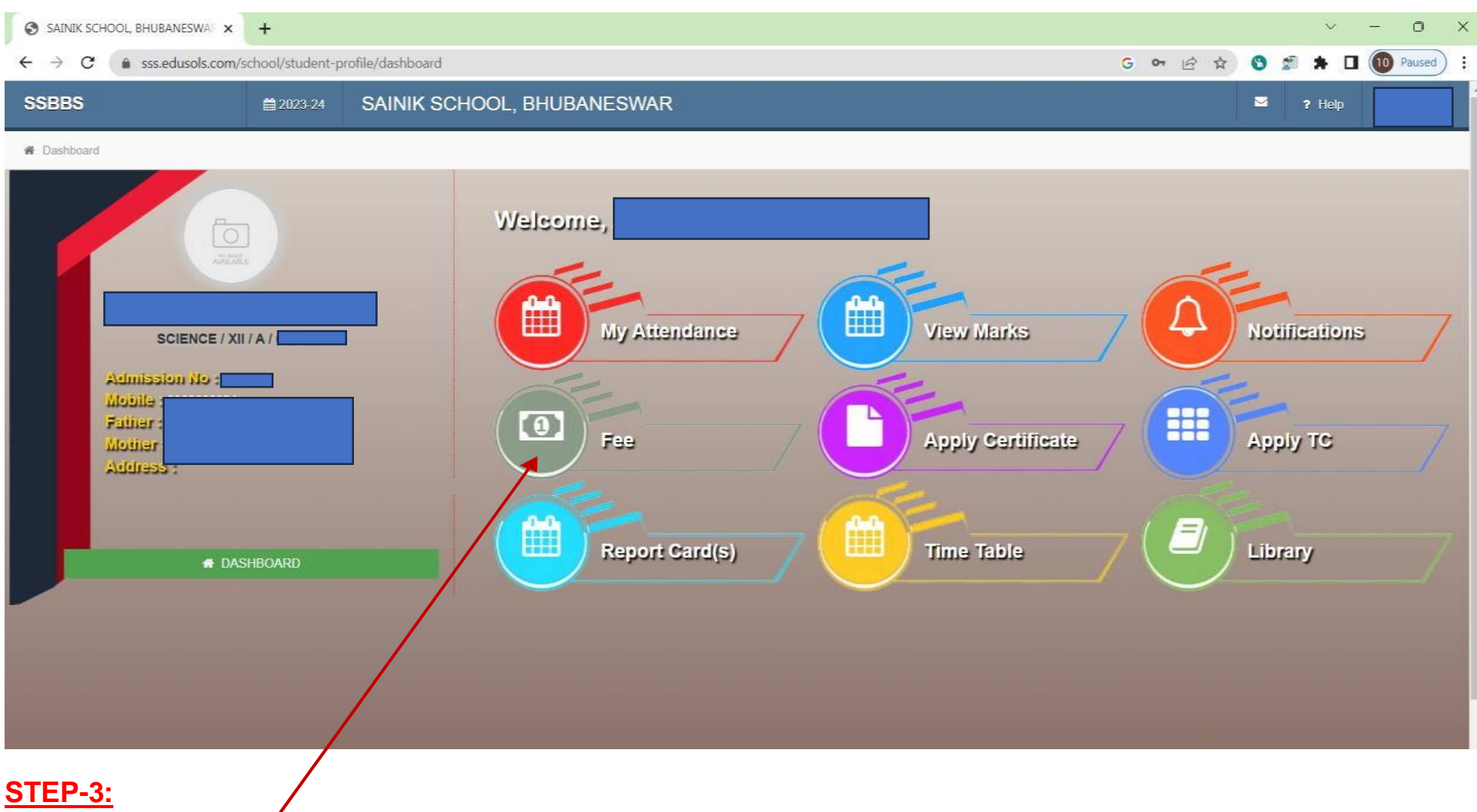

अब फी टैब पर क्लिक करें ବର୍ତ୍ତମାନ ଫି ଟ୍ୟାବ୍ ଉପରେ କ୍ଲିକ୍ କରନ୍ତୁ | Now Click on Fee Tab

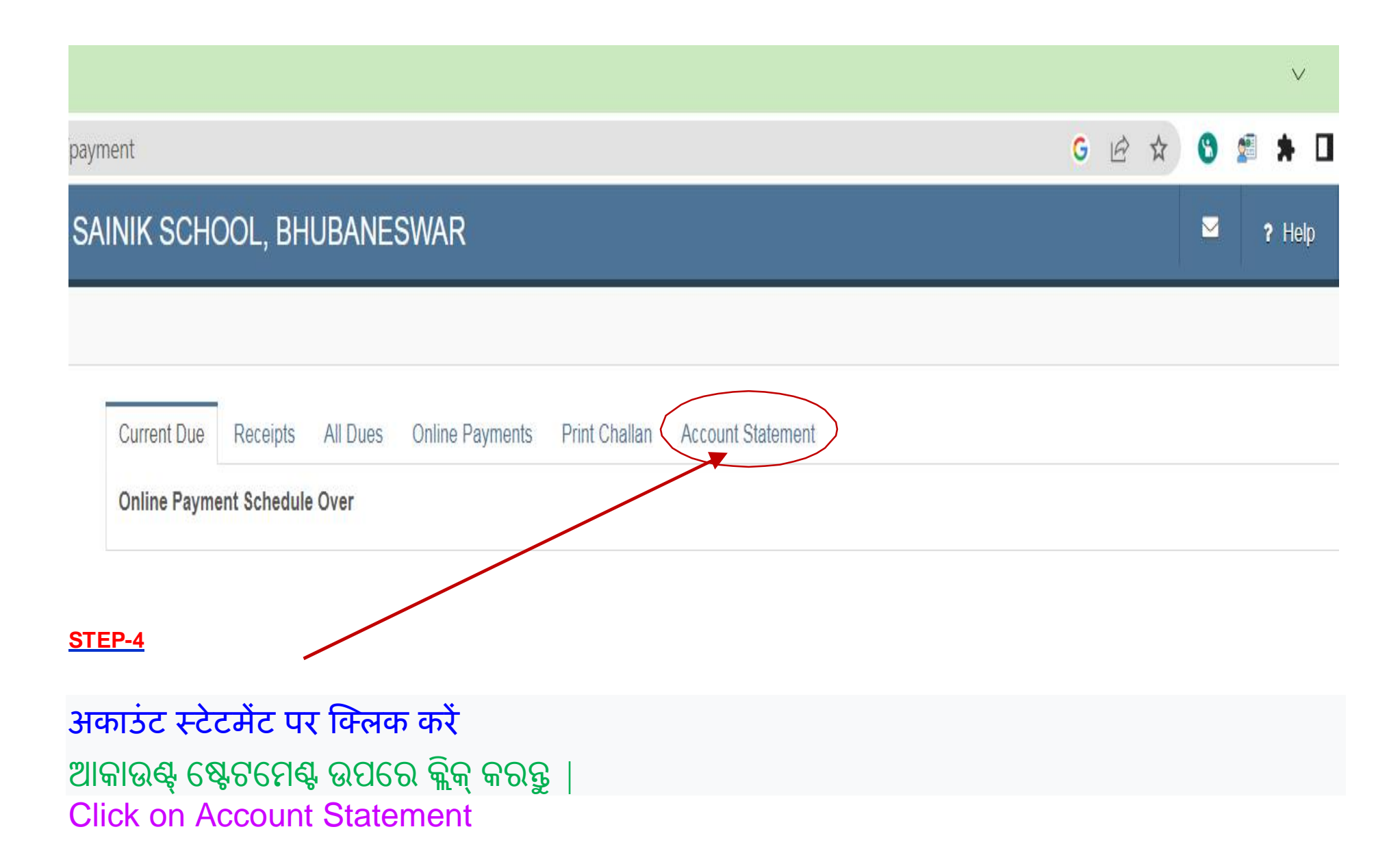

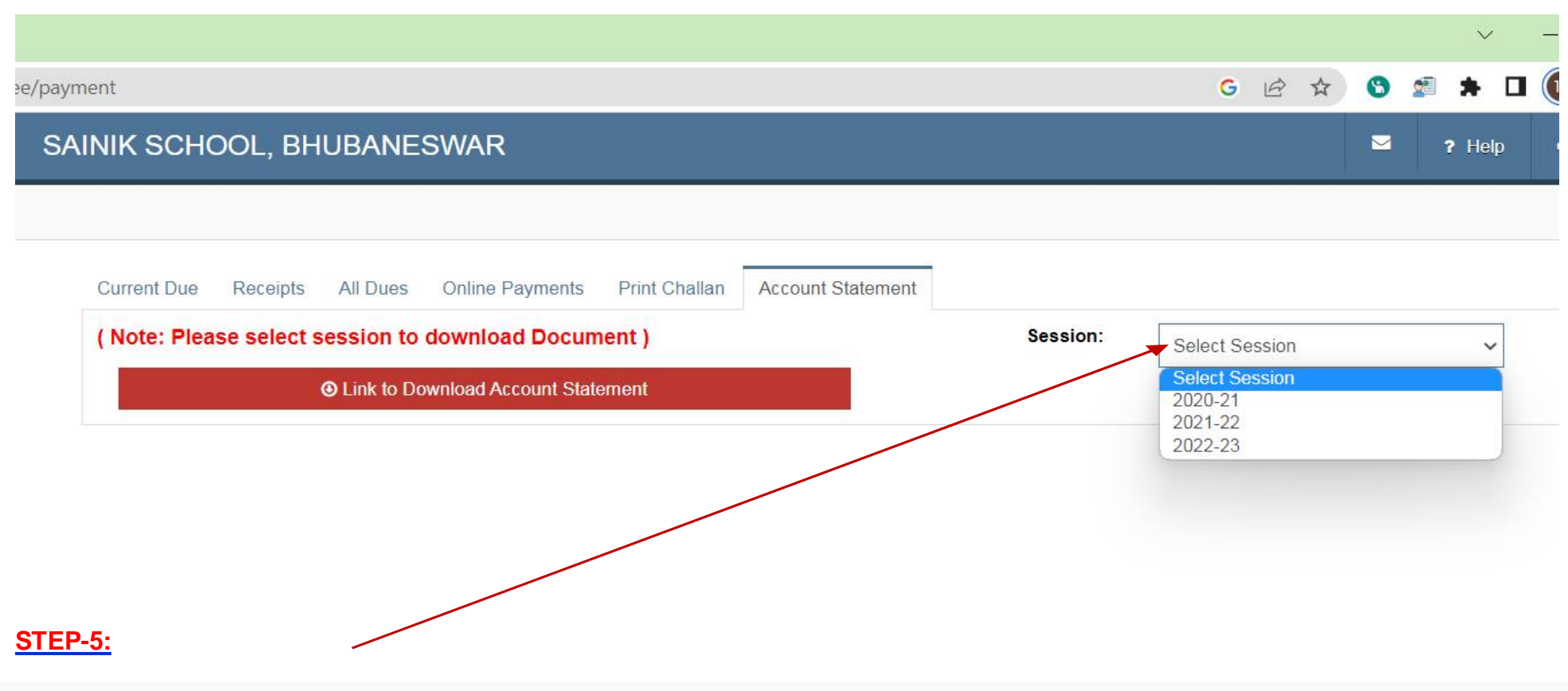

उस सत्र का चयन करें जिसके लिए आप शुल्क विवरण तैयार करना चाहते हैं। ଯେଉଁ ଅଧିବେଶନ ପାଇଁ ଆପଣ ଫି ଷ୍ଟେଟମେଣ୍ଟ ସୃଷ୍ଟି କରିବାକୁ ଚାହୁଁଛନ୍ତି ସେହି ଅଧିବେଶନକୁ ବାଛନ୍ତୁ । Select the session for which you want to generate the fee statement.

| <mark>G 12 ☆</mark> | S 🔊 🕽   |
|---------------------|---------|
|                     | 2 ?     |
|                     |         |
|                     |         |
|                     |         |
| 2022-23             |         |
|                     |         |
|                     |         |
|                     |         |
|                     |         |
|                     | 2022-23 |

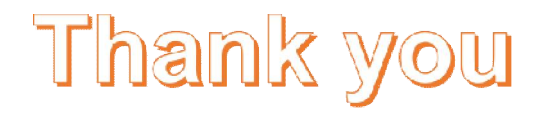